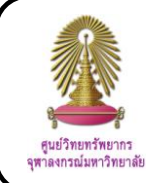

# **Journal Citation Reports**

Journal Citation Reports (JCR) is a database in Web of Science for finding value, especial Impact Factor, of journals from statistical information based on citation data. JCR is published annually in July/ August in 2 editions that are JCR Science Edition, contains data about more than 8,000 journals in science and technology subject, and JCR Social Sciences Edition, contains data about more than 2,600 journals in social sciences subject. The Center of Academic Resources (CAR) has subscribed to JCR which provides a service for Chulalongkorn University users.

list.

# What is Impact Factor?

Impact Factor (IF) is a measure the average times of citations to articles published in journals.

 $IF = \frac{in \ the \ last \ 2 \ years \ were \ cited}{ih \ e \ amount \ of \ articles \ published}$  in the last 2 years

For example, the 2011 IF of journal Advances in Applied Microbiology is 5.233 means the average of citations from this journal is 5.233 times per article.

### How to begin

Go to http://www.car.chula.ac.th/curef-db/slist.html#general

click ISI Journal Citation Reports, click tab Additional Resources, and then click Journal Citation Reports ®.

# Searching data

① Select a JCR edition and year

② Select an option from 3 choices

2.1 View a group of journals by subject category, publisher, or country/ Territory

2.2 Search for a specific journal

2.3 View all journals

Click SUBMIT
 Select a JCR edition and year: 

 JCR Science Edition 2011 •
 JCR Social Sciences Edition 2011 •
 JCR Social Sciences Edition 2011 •

 Select an option: ②

 View a group of journals by Subject Category •
 Search for a specific journal View all journals
 Summ

(4) Each option would be shown different screen.

4.1 From 2.1, with selecting subject category, select one or more subject categories form the list, select to view journal data or aggregate category data, select sort, and click **SUBMIT** 

| A<br>How to select more than one)<br>A<br>A<br>A<br>A<br>A<br>A<br>A<br>A<br>A<br>A<br>A | GRICULTURAL ECONOMICS & POLICY<br>GRICULTURE, DAIRY & ANIMAL SCIENCE<br>GRICULTURE, MULTIDISCIPLINARY<br>GRONOMY<br>LLERGY<br>NATOMY & MORPHOLOGY<br>NOROLOGY | Ŧ    |
|------------------------------------------------------------------------------------------|----------------------------------------------------------------------------------------------------|------|
| 2) Select to view Journal data<br>or aggregate Category data.                            | <ul> <li>View Journal Data - sort by: Journal Title</li> <li>View Category Data - sort by: Category Title</li> </ul>                                          | le 💌 |

4.2 From 2.2, select a choice such as full journal title, abbreviated journal title, title word, and ISSN, enter words from journal title or ISSN (users can view journal title by click view list of full journal titles), and click **SEARCH** 

| 1) Search by:      | 2) Type search term:                                                      |  |  |  |  |  |  |
|--------------------|---------------------------------------------------------------------------|--|--|--|--|--|--|
| Full Journal Title | Enter words from journal title or ISSN (view list of full journal titles) |  |  |  |  |  |  |
|                    | SEARCH                                                                    |  |  |  |  |  |  |

4.3 From 2.3, the screen would be shown journal summary

| rnal C                        | itati  | ion R                   | Reports®                             |           |                                    |                     |                            |                                 |                         |                    |                       |                             |
|-------------------------------|--------|-------------------------|--------------------------------------|-----------|------------------------------------|---------------------|----------------------------|---------------------------------|-------------------------|--------------------|-----------------------|-----------------------------|
| LCOME                         | ? нця  |                         |                                      |           |                                    |                     |                            |                                 |                         |                    |                       | 2011 JCR Science            |
| lourna<br>nais from<br>ed by: | al St. | Journal<br>Till Journal | nary List<br>els<br>rie son son acon |           |                                    |                     |                            |                                 |                         |                    |                       | Journal Title               |
| nals 1 -<br>Al UM             | 20 (of | f 8331                  | 6)                                   | - <br>Ra  | (4   { 1   2   ;<br>nking /s based | aldisi<br>on your j | ≙ IZI8<br>ournal an        | 9   10 ] ▶ ▶<br>I sort selectio | ns.                     |                    |                       | Page                        |
|                               |        |                         | Abbreviated Second Title             |           |                                    |                     | JCR                        |                                 | Elgenfactor® Metrics jj |                    |                       |                             |
| Ma                            | ark s  | Rank                    | (linked to journal information)      | ISSN      | Total Cites                        | Impact<br>Factor    | 5-Year<br>Impact<br>Factor | Immediacy<br>Index              | Articles                | Cited<br>Half-life | tigenfactor®<br>Score | Article Influence®<br>Score |
|                               |        | 1                       | 40R-O J OPER RES                     | 1619-4500 | 163                                | 0.323               |                            | 0.031                           | 32                      | 4.6                | 0.00158               |                             |
| 1                             | 8      | 2                       | AAGHN 2                              | 0891-0162 | 405                                | 0.509               |                            | 0.078                           | 51                      | 6.5                | 0.00085               |                             |
| 12                            | EI .   | 3                       | AAPG BULL                            | 0149-1423 | 6068                               | 1.831               | 2.380                      | 0.227                           | 75                      | >10.0              | 0.00624               | 0.950                       |
| 1                             | 8      | 4                       | AAPS J                               | 1550-7416 | 2340                               | 5.086               | 5.705                      | 0.614                           | 57                      | 4.4                | 0.00931               | 1.529                       |
| 1                             | 8      | 5                       | AAPS PHARMSCITECH                    | 1530-9932 | 2314                               | 1.432               | 1.925                      | 0.166                           | 157                     | 5.0                | 0.00541               | 0.393                       |
| 1                             | 0      | 6                       | AATCC REV                            | 1532-8813 | 190                                | 0.139               | 0.317                      | 0.049                           | 41                      | 7.3                | 0.00032               | 0.079                       |
| 1                             | 8      | 7                       | ABDOM IMAGING                        | 0942-8925 | 2082                               | 1.725               | 1.655                      | 0.287                           | 108                     | 6.6                | 0.00507               | 0.492                       |
| 1                             | 8      | 8                       | ABH MATH SEM HAMBURG                 | 0025-5858 | 365                                | 0.222               | 0.256                      | 0.000                           | 17                      | >10.0              | 0.00034               | 0.237                       |
| 1.2                           | 8      | 9                       | ABSTR APPL ANAL                      | 1085-3375 | 689                                | 1.318               | 1.202                      | 0.178                           | 298                     | 3.0                | 0.00323               | 0.473                       |
| 10.0                          | 10     | 10                      | ACAD ENERG MED                       | 1059-5553 | 5400                               | 1.861               | 2.474                      | 0.368                           | 209                     | 6.6                | 0.01553               | 0.859                       |

### Search results

From selecting JCR Science Edition 2011, view a group of journals by subject category, biotechnology and applied microbiology, and view journal data - sort by journal title, the result screen is shown as the following picture.

|      |      | $\square$                                                       | $\bigcirc$                                                      |       | G              | 2                |                                |                    |          | $\square$              |                       |                                |
|------|------|-----------------------------------------------------------------|-----------------------------------------------------------------|-------|----------------|------------------|--------------------------------|--------------------|----------|------------------------|-----------------------|--------------------------------|
|      |      | $\cup$                                                          | Q                                                               |       | G              | <b>J</b> JCR     | Eigenfactor® Metrics ()        |                    |          |                        |                       |                                |
| Mark | Rank | Abbreviated Journal Title<br>(linked to journal<br>information) | Abbreviated Journal Title<br>(linked to journal<br>information) | ISSN  | Total<br>Cites | Impact<br>Factor | 5-<br>Year<br>Impact<br>Factor | Immediacy<br>Index | Articles | Cited<br>Half-<br>life | Eigenfactor®<br>Score | Article<br>Influence®<br>Score |
| 123  | 1    | ADV APPL MICROBIOL                                              | 0065-2164                                                       | 1097  | 5.233          | 4.202            | 0.000                          | 11                 | 7.9      | 0.00244                | 1.343                 |                                |
| 1273 | 2    | ADV BIOCHEM ENG BIOT                                            | 0724-6145                                                       | 1734  | 1.644          | 3.353            | 1.000                          | 9                  | 6.8      | 0.00344                | 0.919                 |                                |
| 0    | 3    | AGRO FOOD IND HI TEC                                            | 1722-6996                                                       | 168   | 0.225          | 0.170            | 0.054                          | 93                 | 4.3      | 0.00033                | 0.03                  |                                |
| 173  | 4    | ALGORITHM MOL BIOL                                              | 1748-7188                                                       | 191   | 1.352          | 1.755            | 0.160                          | 25                 | 3.4      | 0.00163                | 0.836                 |                                |
| 0    | 5    | AM J ENOL VITICULT                                              | 0002-9254                                                       | 4676  | 1.826          | 2.483            | 0.262                          | 65                 | >10.0    | 0.00370                | 0.62                  |                                |
| 10   | 6    | ANIM BIOTECHNOL                                                 | 1049-5398                                                       | 354   | 0.927          | 1.015            | 0.125                          | 24                 | 7.3      | 0.00058                | 0.23                  |                                |
| E    | 7    | ANN MICROBIOL                                                   | 1590-4261                                                       | 574   | 0.689          | 0.648            | 0.120                          | 125                | 4.5      | 0.00130                | 0.136                 |                                |
| 0    | 8    | APPL BIOCHEM BIOTECH                                            | 0273-2289                                                       | 6237  | 1.943          | 1.998            | 0.213                          | 361                | 7.1      | 0.01105                | 0.458                 |                                |
| 83   | 9    | APPL BIOCHEM MICRO+                                             | 0003-6838                                                       | 955   | 0.560          | 0.764            | 0.056                          | 124                | 6.5      | 0.00161                | 0.163                 |                                |
| 10   | 10   | APPL ENVIRON MICROB                                             | 0099-2240                                                       | 82478 | 3.829          | 4.453            | 0.633                          | 1135               | 9.4      | 0.12769                | 1.340                 |                                |
| 13   | 11   | APPL MICROBIOL BIOT                                             | 0175-7598                                                       | 21559 | 3.425          | 3.613            | 0.523                          | 642                | 6.4      | 0.04602                | 0.91                  |                                |
| 127  | 12   | ARTIF CELL BLOOD SUB                                            | 1073-1199                                                       | 423   | 0.975          | 1.034            | 0.107                          | 56                 | 5.9      | 0.00086                | 0.228                 |                                |
| 070  | 13   | BIOCATAL BIOTRANSFOR                                            | 1024-2422                                                       | 806   | 0.005          | 1 113            | 0.182                          | 44                 | 7.2      | 0.00138                | 0.285                 |                                |

The results are shown

- ① Abbreviated journal title
- 2 ISSN
- ③ JCR data which are
- 3.1 Total cites
- 3.2 Impact factor
- 3.3 5 year impact factor
- 3.4 Immediacy index
- 3.5 Articles
- 3.6 Cited half life
- ④ Eigenfactor™ Metrics

# Result Management

Users can sort results by selecting journal title, total cites, impact factor, immediacy index, current articles, cited half – life, 5 – year impact factor, eigenfactor™ score, or article influence™ score and click SORT AGAIN

Users can mark in front of the interested journal title, click UPDATE MARKED LIST and click is to view only marked journal list. The example screen is shown as the following picture.

| ted by  | ed Jo                                             | umal Title              | AGAIN                     |                       |                            |                    |               |                    |                       |                            | JOURNAL TITLE CHAN |
|---------|---------------------------------------------------|-------------------------|---------------------------|-----------------------|----------------------------|--------------------|---------------|--------------------|-----------------------|----------------------------|--------------------|
| imals   | 1 - 5                                             | (of 5)                  |                           | I€ 4                  | ( ([ 1                     | 11 14              | H             |                    |                       |                            | Page 1             |
| EAR MAR | KED LIST                                          | UPDATE MARKED LIST SAVE | TO FILE F                 | DRMAT FOR PRINT       |                            | Ranking            | s based on    | vour ja            | urnal and             | d sort selectio            | ns.                |
|         |                                                   |                         |                           | JCR Data i) Eigenfact |                            |                    |               |                    |                       |                            |                    |
| Mark    | rk Rank (linked to journal little<br>information) | ISSN                    | 2011<br>Total Cites       | Impact<br>Factor      | 5-Year<br>Impact<br>Factor | Immediacy<br>Index | 2011<br>Items | Cited<br>Half-life | Eigenfactor®<br>Score | Article Influence<br>Score |                    |
| 1       | 1                                                 | ADV APPL MICROBIOL      | 0065-2164                 | 1097                  | 5.233                      | 4.202              | 0.000         | 11                 | 7.9                   | 0.00244                    | 1.34               |
| 1       | 2                                                 | APPL ENVIRON MICROB     | 0099-2240                 | 82478                 | 3.829                      | 4.453              | 0.633         | 1135               | 9.4                   | 0.12769                    | 1.3                |
| 1       | 3                                                 | BIOCONTROL SCI          | 1342-4815                 | 103                   | 0.778                      |                    | 0.000         | 11                 | 3.9                   | 0.00036                    |                    |
| V       | 4                                                 | FOOD BIOTECHNOL         | 0890-5436                 | 346                   | 0.521                      | 0.739              | 0.095         | 21                 | >10.0                 | 0.00033                    | 0.1                |
| -       | E.                                                | MICROB BIOTECHNOL       | CROB BIOTECHNOL 1751-7907 |                       | 2.534                      | 2.678              | 1.531         | 64                 | 2.2                   | 0.00226                    | 0.8                |

- Click **SAVE TO FILE** to save the list as txt file
- Click FORMAT FOR PRINT to open a screen for print such as

## the following picture

| ed by: Journal Title      |           |                     | MARK             | ED JOL                     | IRNAL LIS          | г                |                    |                       |                            |
|---------------------------|-----------|---------------------|------------------|----------------------------|--------------------|------------------|--------------------|-----------------------|----------------------------|
| Abbreviated Journal Title | ISSN      | 2011<br>Total Cites | Impact<br>Factor | 5-Year<br>Impact<br>Factor | Immediacy<br>Index | 2011<br>Articles | Cited<br>Half-life | Eigenfactor®<br>Score | Article Influence<br>Score |
| ADV APPL MICROBIOL        | 0065-2164 | 1097                | 5.233            | 4.202                      | 0.000              | 11               | 7.9                | 0.00244               | 1.34                       |
| APPL ENVIRON MICROB       | 0099-2240 | 82478               | 3.829            | 4.453                      | 0.633              | 1135             | 9.4                | 0.12769               | 1.34                       |
| BIOCONTROL SCI            | 1342-4815 | 103                 | 0.778            |                            | 0.000              | 11               | 3.9                | 0.00036               |                            |
| FOOD BIOTECHNOL           | 0890-5436 | 346                 | 0.521            | 0.739                      | 0.095              | 21               | >10.0              | 0.00033               | 0.15                       |
| MICROB BIOTECHNOL         | 1751-7907 | 504                 | 2.534            | 2.678                      | 1.531              | 64               | 2.2                | 0.00226               | 0.82                       |

## View the data

From the results, users can click journal title to view journal

information. The screen is shown as the following picture.

| D Joi                       | urnal: Adv                                                                                                    | ances in Applied Micr                                                                                                    | obiology                                                  |                                                               |           |                            |                 |                                                           |                                                                                                  |                                          |
|-----------------------------|----------------------------------------------------------------------------------------------------|----------------------------------------------------------------------------------------------------|-----------------------------------------------------------|---------------------------------------------------------------|-----------|----------------------------|-----------------|-----------------------------------------------------------|--------------------------------------------------------------------------------------------------|------------------------------------------|
| Mark                        |                                                                                                    | Journal Title                                                                                                    | ISSN                                                      | Total Cites                                                   | Impact    | S-Year<br>Impact<br>Factor | Immediacy Index | Citable                                                   | Cited<br>Half-life                                                                               | Citing<br>Half-life                      |
| Ø                           | A                                                                                                    | V APPL MICROBIOL                                                                                                    | 0065-2164                                                 | 1097                                                          | 5.233     | 4.202                      | 0.000           | 11                                                        | 7.9                                                                                              | 8.0                                      |
|                             |                                                                                                    | Cited Journal 🕅                                                                                                    | Citing Journ                                              | nal.000 Sourc                                                 | e Data Jo | urnal Self                 | Cites           |                                                           |                                                                                                  |                                          |
| Journa<br>Journa<br>Journal | I Information<br>Full Journal<br>ISO Abbrev.<br>JCR Abbrev.<br>Issues/<br>Lang<br>I Country/Ten<br>Publisher Ad<br>Subject Categ<br>Rank in Categ | CITE DOURNA ON  Construction  Construction | EVIER SCIENCI<br>DIEGO, CA 92<br>ED MICROBIOL<br>C VEW 81 | E<br>101-1495<br>DGY score for<br>annual sciencing of<br>View |           |                            |                 | Eige<br>Eige<br>0.0<br>Artis<br>1.3<br>Add<br>Che<br>JOUR | nnfactor® k<br>enfactor® s<br>2244<br>cle Influend<br>43<br>itional Link<br>Ialongkom 0<br>nal C | tetrics<br>core<br>re <sup>®</sup> Score |
| <b>@</b><br>(pe             | Click<br>r cited                                                                                                    | C <mark>ited Jou</mark><br>d year) grap                                                                                                    | rnal (<br>h                                               | 00 to                                                         | viev      | v cit                      | tations to      | o the                                                     | e jou                                                                                            | rnal                                     |
|                             | Click                                                                                                    | CITING JOURNAL                                                                                                    | L DATA                                                    | to vie                                                        | W C       | itati                      | ons from        | n the                                                     | e jou                                                                                            | irnal                                    |
| dat                         | а                                                                                                    |                                                                                                    |                                                           |                                                               |           |                            |                 |                                                           |                                                                                                  |                                          |
|                             | Click                                                                                                    | Citing Jo                                                                                                    | urnal                                                     | 000                                                           | to v      | view                       | citatior        | ns fi                                                     | rom                                                                                              | the                                      |
| jou                         | rnal (p                                                                                                    | per cited yea                                                                                                    | ar) gra                                                   | aph                                                           |           |                            |                 |                                                           |                                                                                                  |                                          |
|                             | Click                                                                                                    | DOD IMPACT FACTO                                                                                                    | RTREND                                                    | to vie                                                        | ii we     | mpa                        | ect factor      | r trei                                                    | nd                                                                                               |                                          |
|                             |                                                                                                    | Advar                                                                                                    | nces :                                                    | in App                                                        | olie      | d Mi                       | crobiolo        | ogy                                                       |                                                                                                  |                                          |
|                             | 10                                                                                                    |                                                                                                    |                                                           |                                                               |           |                            |                 |                                                           |                                                                                                  |                                          |
| ß                           | 8                                                                                                    |                                                                                                    |                                                           |                                                               |           |                            |                 |                                                           |                                                                                                  |                                          |
| to                          | 7                                                                                                    |                                                                                                    |                                                           |                                                               |           |                            |                 |                                                           |                                                                                                  | -                                        |
| ac                          | 6                                                                                                    |                                                                                                    |                                                           |                                                               |           |                            |                 | 5,23                                                      | 3                                                                                                |                                          |
| +                           | 3                                                                                                    |                                                                                                    |                                                           |                                                               |           |                            | 3.913           |                                                           |                                                                                                  |                                          |
| ac                          | 3 -                                                                                                    | 4 004                                                                                                    |                                                           |                                                               | 000       | _                          | -               |                                                           | -                                                                                                |                                          |
| Img                         | 2                                                                                                    | 1,021                                                                                                    | 1,658                                                     |                                                               |           |                            |                 |                                                           | 19                                                                                               | -                                        |
|                             | 1 C                                                                                                    |                                                                                                    |                                                           |                                                               |           |                            |                 |                                                           | 15                                                                                               | 5                                        |
|                             |                                                                                                    | 2007                                                                                                    | 2008                                                      |                                                               | 2009      |                            | 2010            | 201                                                       | 1                                                                                                |                                          |
|                             |                                                                                                    |                                                                                                    |                                                           | 100                                                           | V         |                            |                 |                                                           |                                                                                                  |                                          |
|                             |                                                                                                    | Source D                                                                                                    | ata                                                       | JUN                                                           | i ee      | II'S                       |                 |                                                           |                                                                                                  |                                          |
| -                           | CIICK                                                                                                    | <u>Source D</u>                                                                                                    | ata                                                       | o viev                                                        | n lor     | Irna                       | ll source       | dat                                                       | а                                                                                                |                                          |
|                             | Click                                                                                                    | RELATED JOUR                                                                                                    | INALS                                                     | to N                                                          | view      | re                         | lated jo        | ourna                                                     | als                                                                                              | and                                      |
| joui                        | rnal r                                                                                                    | elatedness                                                                                                    | base                                                      | d on                                                          | the       | str                        | ength c         | of ci                                                     | ted                                                                                              | and                                      |
| citir                       | ng rela                                                                                                    | ationships                                                                                                    |                                                           |                                                               |           |                            |                 |                                                           |                                                                                                  |                                          |
|                             | Click                                                                                                    | 1 JOURNAL RAN                                                                                                    | KING                                                      | to vie                                                        | w jo      | urna                       | al ranking      | g                                                         |                                                                                                  |                                          |

By Pakapun Panich, Research Support Services Section (RSS), Center of Academic Resources, Chulalongkorn University, Issue 1, October 2012